Clarivate<sup>™</sup>

Web of Science購読機関のユーザー様向け

# EndNote Online アカウント作成とご利用の準備

2025年5月改訂

## はじめに

- 本冊子はWeb of Scienceご購読機関の方が、Web of ScienceもしくはEndNote Onlineにアカウントを作成するための手順書です。
- すでにWeb of Scienceのアカウントをお持ちの方は、同じアカウントで EndNote Onlineをお使いいただけますので、 新たにアカウントを作る必要は ありません。
- 機関内ネットワーク環境下(IP認証下)においてもEndNote Onlineのご利用にはアカウントが必要です。
- アカウント作成の際は、機関内ネットワーク(IP認証下)で作業してください。

### 本冊子の構成

1. アカウントの作成

→Web of Science、EndNote Onlineどちらにも共通の作業です。\*

2. プラグインCWYWのインストール

→EndNote Onlineをお使いいただく上で、是非インストールしていただ きたい便利な機能です。

\*: Web of Scienceは学内LANの環境下(IP認証下)であればアカウントがなくてもご利用いただけますが、 アカウントがあるとより便利にお使いいただける機能がございます(P.6参照)。

### 1. Web of Science、EndNote共通アカウントの作成

#### Web of Scienceの画面上から登録

ユーザ登録は、機関内ネットワーク環境下からアクセスし、ご登録いただく必要がございます。

Web of ScienceとEndNoteの両製品でご使用いいただけます。

| ¢C                 | larivate |                      |                                        |                        | 日本語~                       | # <b>2</b> 88 |                                                             |
|--------------------|----------|----------------------|----------------------------------------|------------------------|----------------------------|---------------|-------------------------------------------------------------|
| Web of Scienc      |          | )Ce <sup>™</sup> 検索  | 詳細検索                                   | +. Research Assistant  | サインイン、                     |               | <ol> <li>Web of Scienceにアクセスし画<br/>面右上の"登録"をクリック</li> </ol> |
| <b>=</b> <<br>×==- |          | 基本検                  | 索                                      |                        |                            | 5             | © Clarivate                                                 |
| ជា                 |          | 検索: Web of Science C | <br>Core Collection ~ エディ <sup>、</sup> | ② En<br>ション: All y 名、姓 | nailアドレス、パスワ-<br>を入力後、キャプチ | -ド、<br>ヤを     | Web of Science                                              |
| IJ                 |          |                      |                                        | ニューニー 完了し              | て、Register をクリ             | <u>ک</u> ر    | 無料の Web of Science Profile に登録<br>サインイン 登録                  |
| 2                  |          | フィールド検索 条            | 件ビルダー 引用文献                             | 検索 化学構造検索              |                            |               | メールアドレス・                                                    |
| ¢                  |          |                      |                                        | ✓ パスワードは:              | 12文字以上である必要がる              | ありま           | <u>/(スワード・</u>                                              |
|                    |          |                      |                                        | ✓ パスワードは               | )5 文字以下にしてくださ              | <b>い</b>      | バスワードを再入力してください・ 🕢                                          |
|                    |          |                      |                                        | ✔ 少なくとも1つ              | つのアルファベッドを入れ               | 1てくだ          | <u>a</u> .                                                  |
|                    |          |                      |                                        | さい                     |                            |               |                                                             |
|                    |          |                      |                                        | ✓ 少なくとも11              | )の数字を入れてくださし               | ۱             | L/usS <sup>5</sup>                                          |
|                    |          |                      |                                        | ✓ 先頭または末周              | <b>翟にスペースは使用でき</b> ま       | ません           | キャプチャ・<br>LJusS クリックしてきャプチャと変形します                           |
|                    |          |                      |                                        | ✔ 少なくとも1つ              | ンの特殊文字(!@#\$%^*()          | ~`{}          | <u>⊕</u> ậ                                                  |
|                    |          |                      |                                        | [] \&_) を入れ            | てくたさい                      |               |                                                             |

Web of Science

EndNote

### 1. Web of Science、EndNote共通アカウントの作成

| Please activate your WOS account 3 登録メールアドレス<br>アカウントを有効                                                                                                    | くにEmail アドレスを確認して、<br>いにするためのメールが届く |                                                                              |                                                                                                    |
|----------------------------------------------------------------------------------------------------|-------------------------------------|------------------------------------------------------------------------------|----------------------------------------------------------------------------------------------------|
| Web of Science™<br>Account Registration ④ メール上で"Verify"を<br>クリックしアカウントを有効化                                                                                                    | © Clarivate<br>Web of Science       |                                                                              |                                                                                                    |
| Verify email address If you have recieved this email in error, you do not need to take any action to cancel t Your email account will not be activated and you will not receive any further emails. | 成功! 5 登録                            | 録完了<br>Register t<br>experienc Web of Science <sup>™</sup>                   |                                                                                                    |
| Clarivate Terms of use Privacy statement f                                                                                                    | へルプが必要なときは <u>お問い合わせ</u> 。          | With your insti<br>Science feature<br>サインインして Web of Science を続行<br>サインイン 登録 | <ul> <li>⑥ アカウントが有効になると、</li> <li>Web of Scienceのbyプ画面から</li> </ul>                                          |
|                                                                                                    |                                     | rocktop91@gmail.com<br>パスワード*<br>パスワード忘れ  サインイン<br>またはこちら (10) にの (10)       | 登録したEメールとパスワードを使用<br>してサインインができます<br>Save work<br>Save your searches or create<br>customized marked lists to |

Web of Science

EndNote<sup>®</sup>

### 1. Web of Science、EndNote共通アカウントの作成

#### Web of Science

EndNote

### ②EndNote から登録

ユーザ登録は、機関内ネットワーク環境下からアクセスし、ご登録いただく必要がございます

| Sign in to continue with EndNote | ① <myen<br>アクセスし、"F</myen<br>                        | idnote.com> に<br>Register"をクリック | ✓ パス<br>す                                     | ワー <mark>ド</mark> は 12 文字以上であ <sup>2</sup>               | る必要がありま                                                       |
|----------------------------------|------------------------------------------------------|---------------------------------|-----------------------------------------------|----------------------------------------------------------|---------------------------------------------------------------|
| Email address*                   | Not a member yet?<br>Register<br>Register to contin  | ue with EndNote                 | <ul> <li>✓ パス</li> <li>✓ 少な<br/>さい</li> </ul> | ワードは 95 文字以下にし<br>くとも 1 つのアルファベッ                         | てください<br>/ドを入れてくだ                                             |
| Forgot Password? Sign in         | Email                                                | address*                        | <ul><li>✓ 少な</li><li>✓ 先頭</li></ul>           | くとも1つの数字を入れて<br>または末尾にスペースは低                             | こください                                                         |
| or sign in using 👔 🧰             | Passw                                                | rord"                           | <ul> <li>少な</li> <li>□ \&amp;</li> </ul>      | くとも1つの特殊文字(!@<br>_)を入れてください                              | ¢#\$%^*()~`{}                                                 |
|                                  | Re-en                                                | ter password*                   |                                               |                                                          |                                                               |
|                                  | First N                                              | lame*                           | ○ ③~(<br>同じで<br>アカウ<br>メールに                   | ⑤の手順は、Web of<br>す。前頁を参照くださ<br>フントを有効にするため<br>ある诵りに、フーザーそ | 「 Scienceからの登録。<br>らい。入力したEmailに<br>のメールが届きます。<br>登録を完了してください |
| ② Em<br>姓 を入す<br>I               | ailアドレス、パスワード、名、<br>りし、キャプチャを完了して、<br>Register をクリック | Clsw ⁵<br>ha*                   | アカウン<br>登録した                                  | トが有効になると、En<br>こEメールとパスワードを<br>ます。                       | dNoteのトップ画面かを使用してサインインで                                       |

### ご参考:ユーザー登録(アカウント作成)のメリット

Web of Science

EndNote

1. 学外でもいつでもどこでも(要ネット環境)Web of ScienceやEndNote Online にアクセスできます。(半年ごとに機関内ネットワークからログインしていただく必要があります。)

2. 検索結果を保存して、いつでも再開できます。

3. 検索アラートを設定して、定期的に最新の検索結果をメールで受け取れます。

4. **引用アラート**を設定して、気になる論文(ご自分の論文など)が新しく他の論文に 引用されたときにメールを受け取れます。

5. 画面のカスタマイズや著者プロファイルの作成や、取得ができます。

#### EndNote<sup>®</sup>

# 2. プラグインCWYWのインストール

※プラグインCWYWは、引用文献リストの作成に必要です。

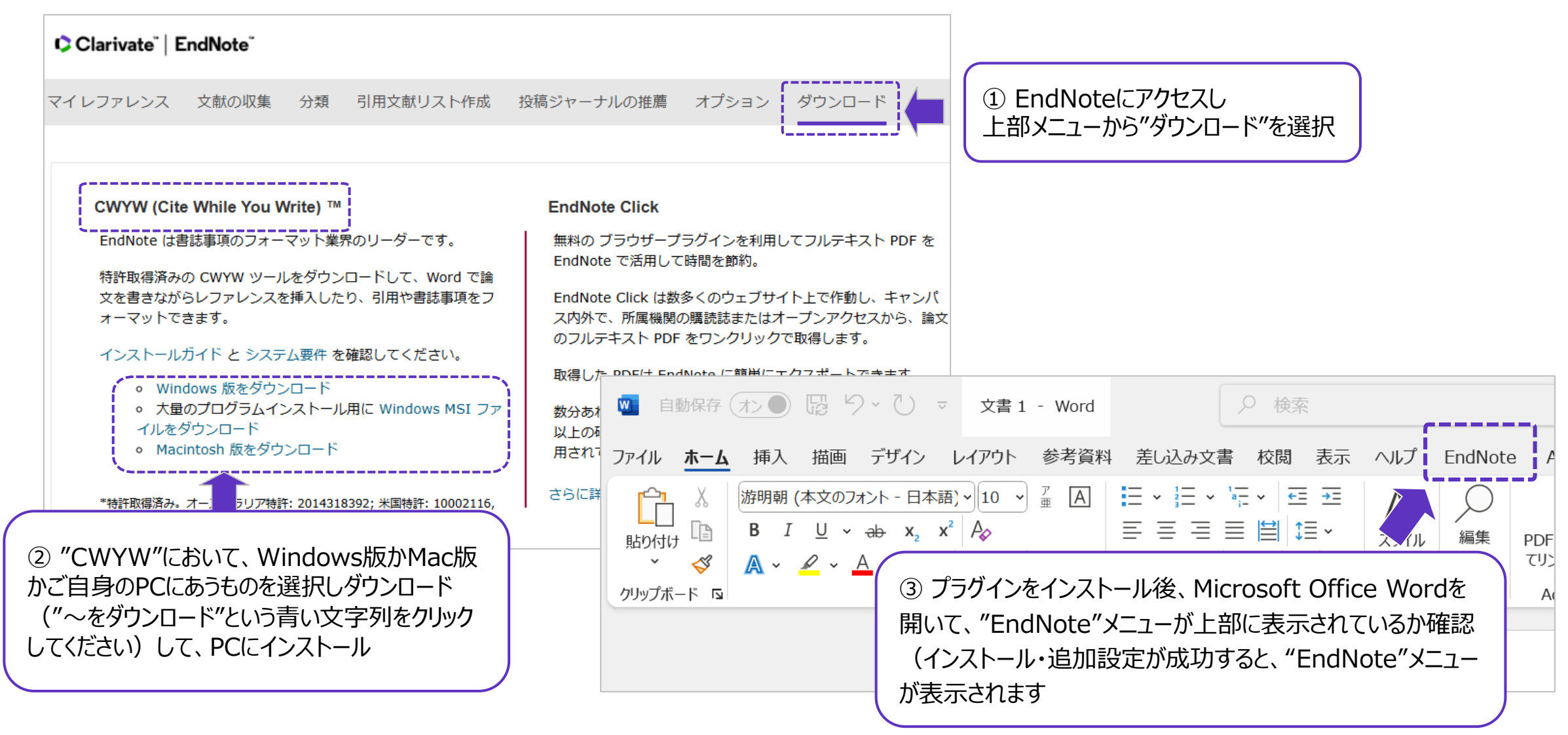

#### EndNote<sup>\*\*</sup>

### CWYWをインストールしたのに、 Word上『EndNote』メニューが見つからない場合・・・

アドインが無効になっているかもしれません。以下の1~6のステップをお試しください。

- 1. Word を開く
- 2. File > オプション で Wordのオプション を開く
- 3. 左側のメニューで、「アドイン」をクリック
- 4. 一番下の「管理」で「使用できないアイテム」を選択し、「設定」をクリック
- 5. この中のEndNoteのCWYWを選択し、「有効にする」をクリック
- 6. Wordを一旦閉じ、再度立ち上げてご確認ください

※上記ステップ5でリストにCYWYプラグインが見当たらない場合、再インストールください

### 使い方に困ったら・・・

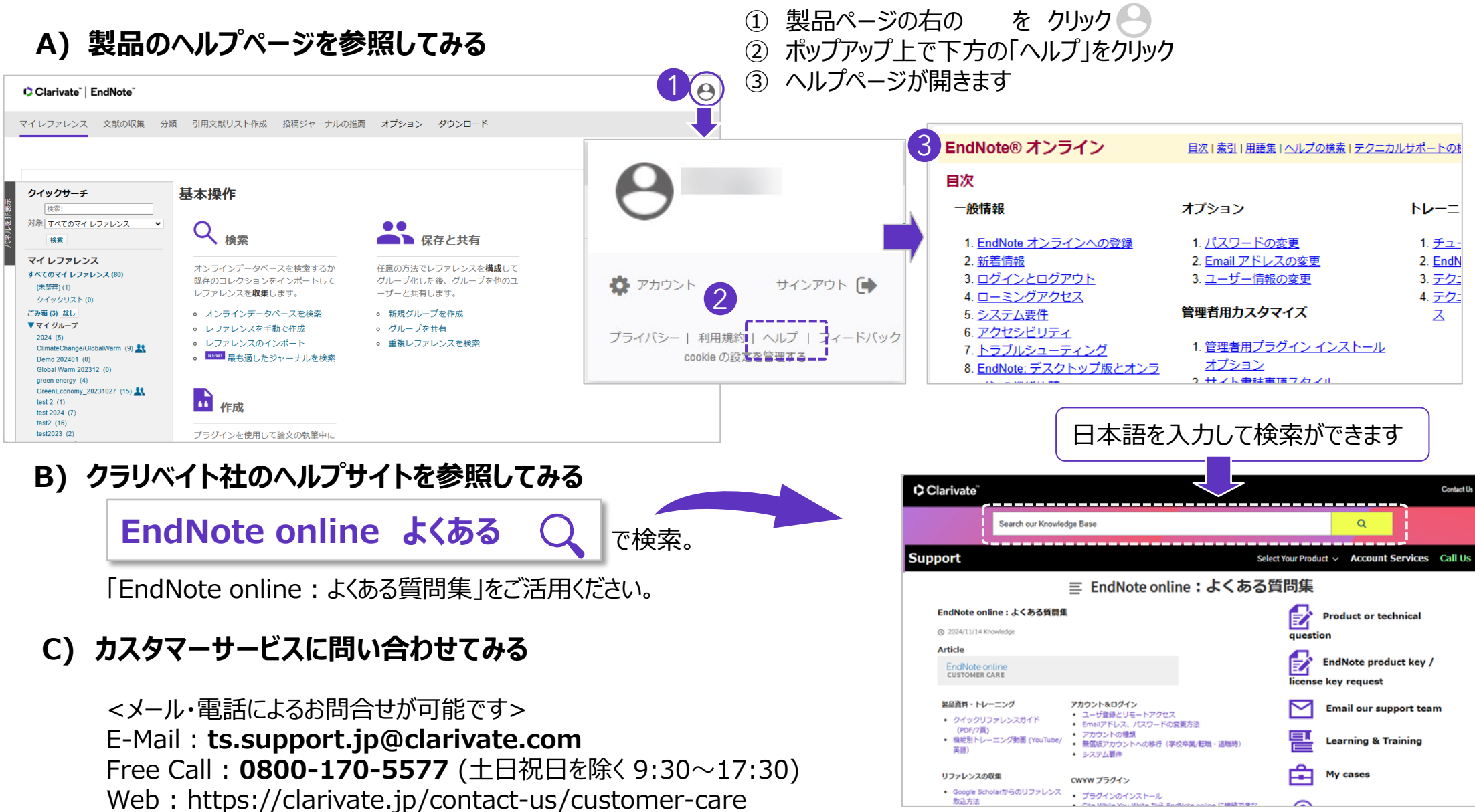

取込方法